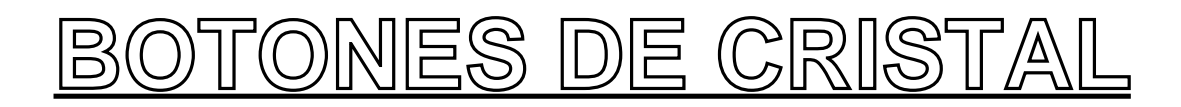

En este manual trataremos de hacer botones para la web con aspecto de cristal. Para seguir este tutorial necesitas tener instalado el Gimp 2.0 (http://www.gimp.org)

1.-Crea una imagen de 400x400 pixeles, selecciona "RGB" en el tipo de imagen y transparente en el tipo de relleno. Usando la herramienta elipse dibuja un circulo en el centro del lienzo (presionando la tecla shift mientras arrastras la herramienta elipse dibujara un circulo).

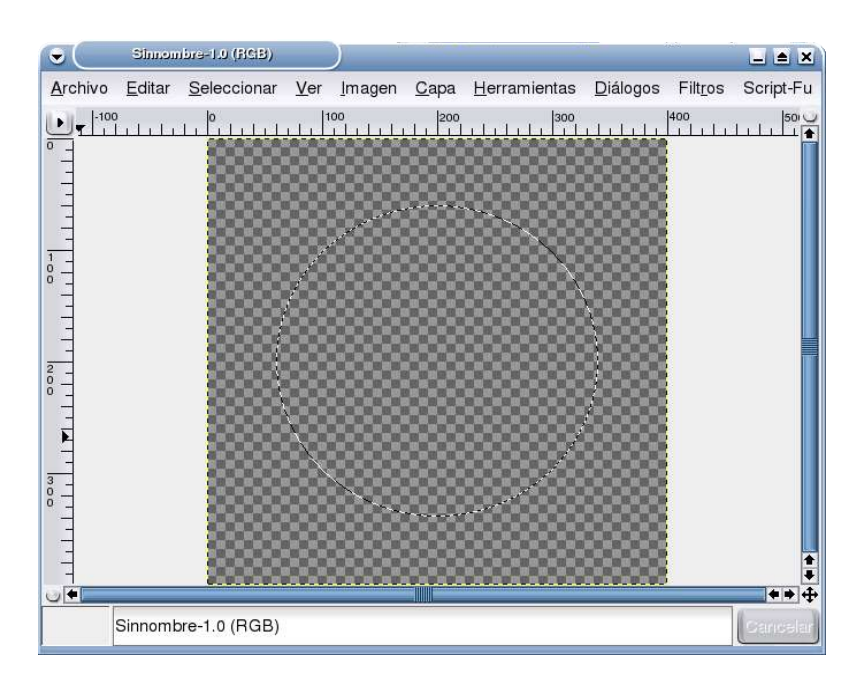

2.-Crea una nueva capa trasparente llamada "anillo". Selecciona la herramienta gradiente. En el menu opciones de herramienta selecciona "frente a fondo" y en el desplegable forma "radial". Cambia el color frontal a azul claro (#8FBEE8) y al color de fondo a negro. Arrastra con el raton desde la esquina superior izquierda hasta la inferior derecha, habras obtenido una circulo con color degradado y la selección seguira activa.

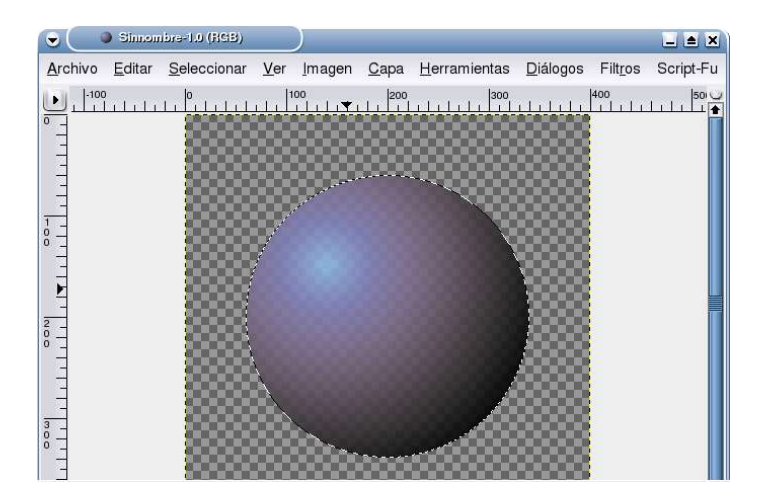

3.-Pincha en la barra: "Seleccion->Encoger" y encoge la selección 9 pixeles. Pulsa "ctrl+K" para borrar la selección. Ahora el centro del circulo sera transparente.

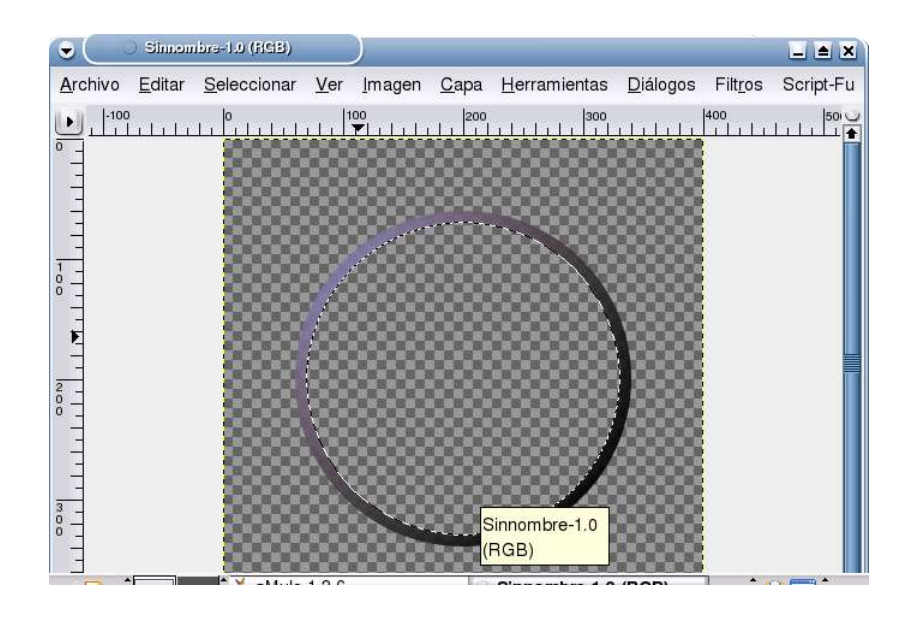

4.-Pincha en "Seleccionar->Crecer" y agranda la selección 2 pixeles. Crea una nueva capa "circulo" que debera estar entre las capas "fondo" y "anillo". Cambia el color frontal a verde claro (#A3DB1D) y elije la herramienta cubo de pintura. Rellena la selección.

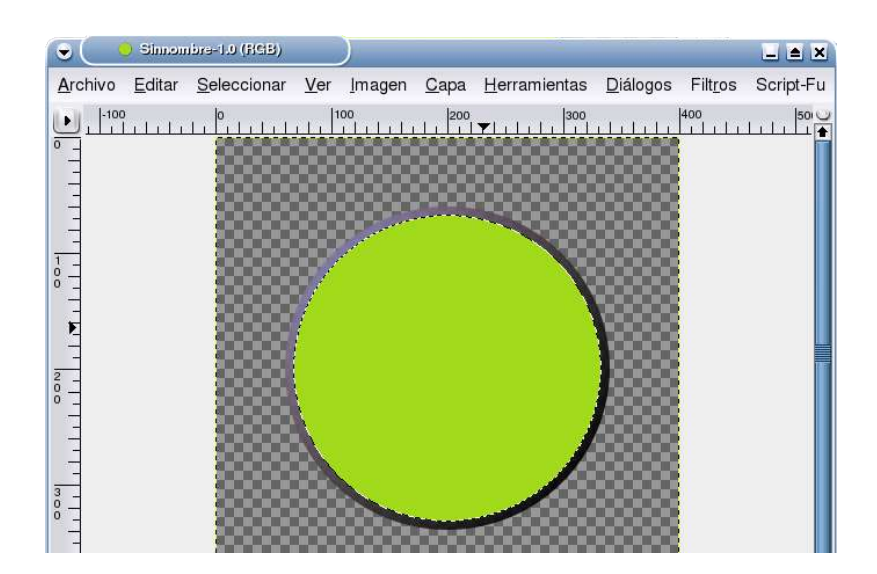

5.-Crea una nueva capa transparente llamada "sombra" entre la capa "anillo " y "circulo". Coloca una guia vertical y otra horizontal en el centro del circulo. Selecciona la herramienta elipse y en las opciones "difuminar bordes" y dale un radio de 30, usala pulsando la tecla ctrl (para restar la selección) y dibuja un circulo empezando a la derecha del centro de las guias, debes conseguir una media luna seleccionada a la izquierda del circulo.

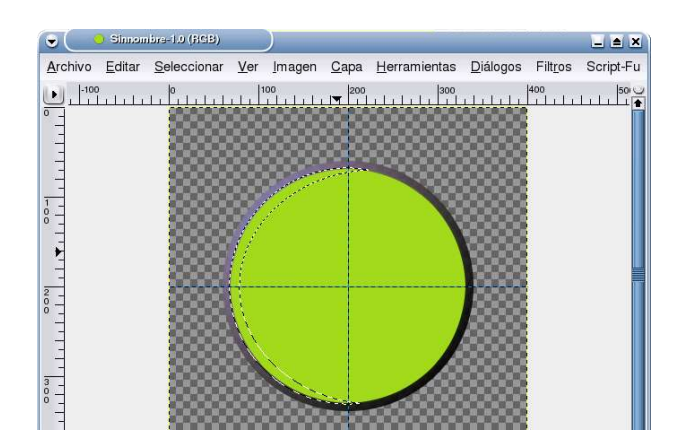

6.-Asegurate de que la capa "sombra" esta activa y selecciona la herramienta cubo de pintura, negro como color frontal, y rellena la selección. Obtendras una suave sombra que se difumina hacia el interior. Cambia la opacidad de esta capa al 30%.

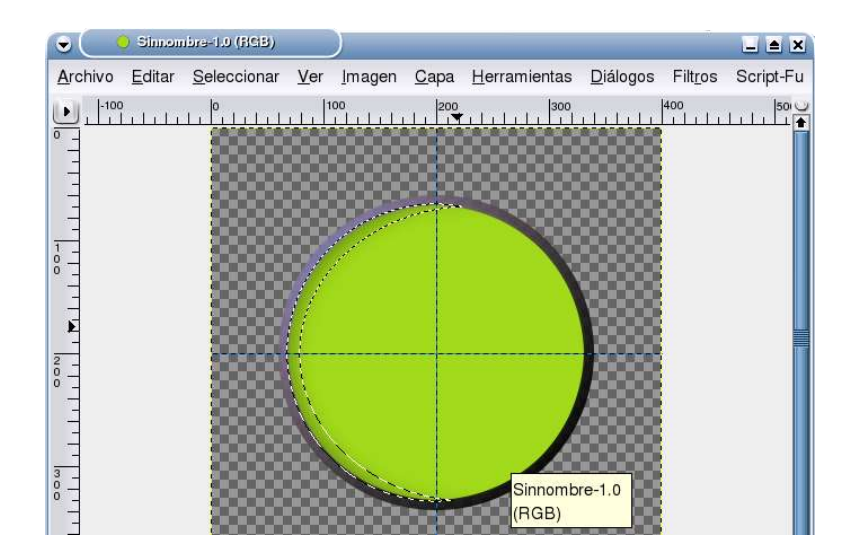

7.-Activa la capa "circulo". En el menu selecciona "Capa->Transparencia->Alfa a seleccion". Vuelve a la capa "sombra". Esto seleccionara el circulo interior. Coge la herramienta elipse y coloca el alisado a 100, crea otra media luna pero esta vez en lado superior. Pincha en la parte mas baja del circulo y arrastra hacia arriba hasta conseguir las selección. Selecciona el bote de pintura y rellena como la vez anterior.

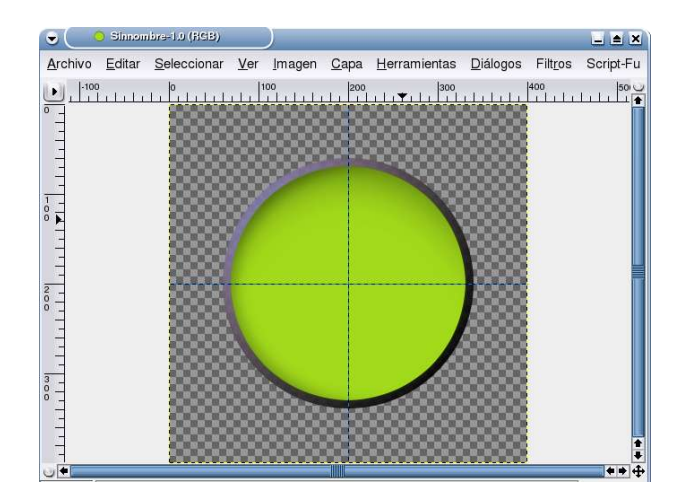

8.-Crea una capa transparente llamada "luces" y colocala en la parte superior de la pila. Usando la herramienta elipse dibuja una que ocupe casi toda la parte superior del circulo. Coloca el blanco como color frontal y selecciona la herramienta gradiente, en su ventana de opciones marca "frente a transparente" y en forma "lineal". Arrastra desde arriba de la elipse. Cambia la transparencia de esta capa a 80%.

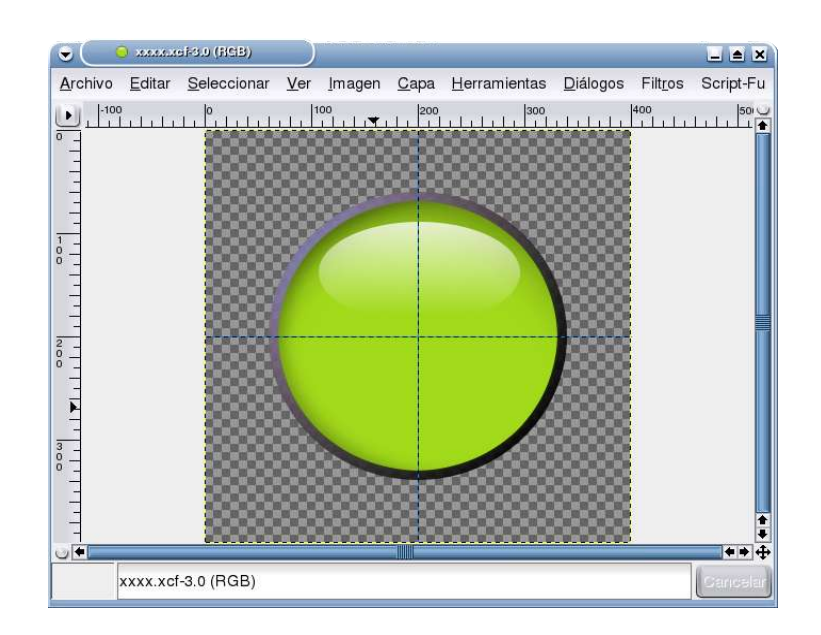

9.-Ahora puedes colocar lo que quieras: una imagen o un texto, en el interior del boton. Asegurate que lo haces entre la capa "sombra" y la capa "luces".

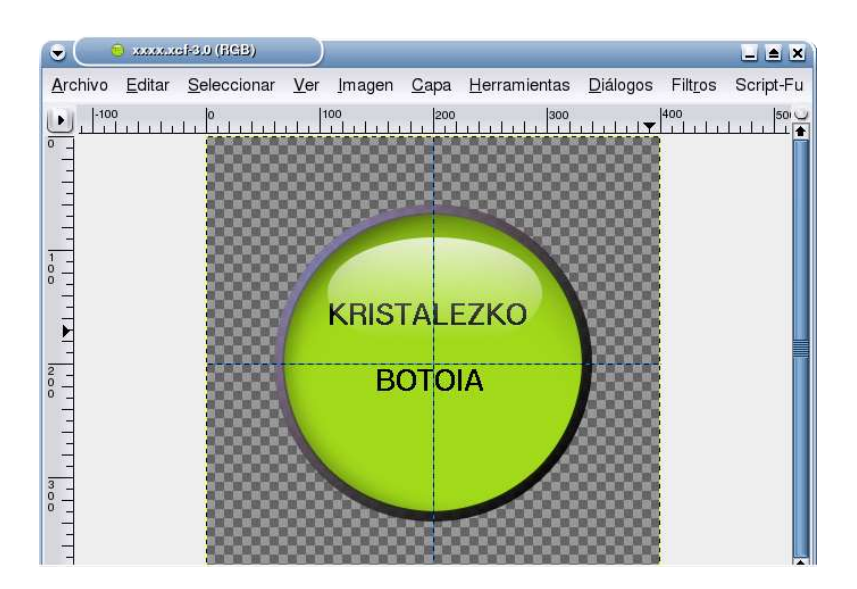

10.-Selecciona la capa "anillo". Luego "Script-fu->Sombra->Sombra base" y coloca los dos reguladores a 4. Mueve la capa "Sombra base" al fondo de la pila, entre la capa "fondo" y la capa "circulo". Activa la capa "fondo" y pintala con blanco.

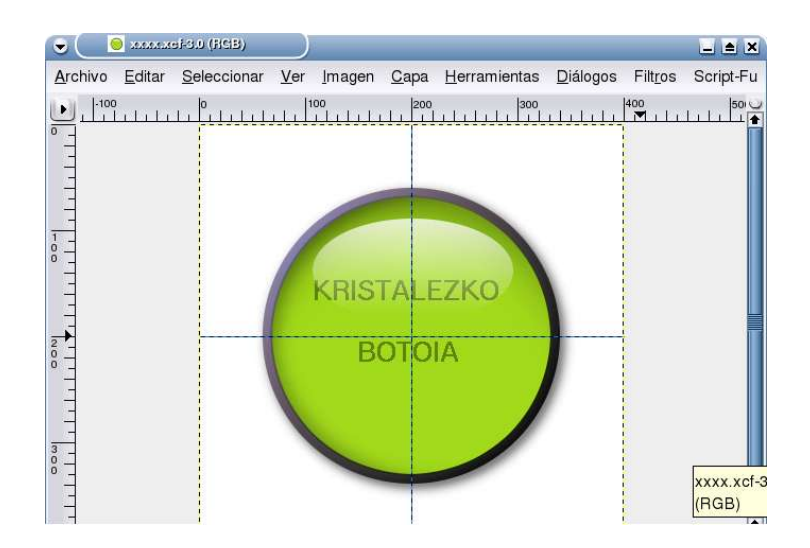

Y aquí tenemos el resultado:

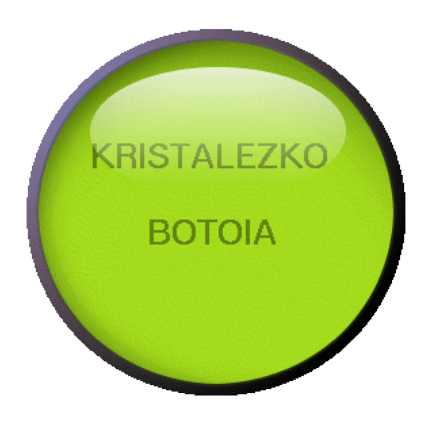

Kurtsik-2004